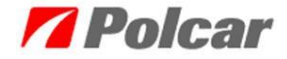

Remote help allows resolving eCar functionality issues, by establishing a direct connection between the consultant and user's desktop. During a connection by means of TeamViewer user has a constant preview of consultant's actions and may break the connection at any moment.

To use remote help in eCar select *Help (1)* tab and then *About application (2)*.

| Application settings Catalogues Window Part Basket Help: 1<br>Make <a href="https://www.endow.partsborder-compartsborder-compart</th> <th>7 eCar catalogue (Copyright © 2005-201</th> <th>3 PPH Po</th> <th>icar Poland 02-619 Warsaw. All ri</th> <th>ights reserved.)</th> | 7 eCar catalogue (Copyright © 2005-201                                                                                                    | 3 PPH Po   | icar Poland 02-619 Warsaw. All ri                                                                                                    | ights reserved.)                                                                                                    |
|----------------------------------------------------------------------------------------------------|----------------------------------------------------------------------------------------------------|------------|----------------------------------------------------------------------------------------------------|----------------------------------------------------------------------------------------------------|
| Make    Part search Updates   Part search Ctrl+U   Registration Item illustration (demonstrates general + 4 + Peright ation   Part Name Search Model   Part Name Search Model   Part Name Search Model   Part Name Search Model   Part Name Search Model   Part Name Search Model   Part Name Search Model   Part Name Search Model   Part Name Search Model   Part Name Search Model   Part Name Search Model selection   Carl Iterior equipment Ctrl+Pel   Part details 0   Part details 0   Part details 0   Part details   Part details 0   Name Value   Value Value   Value   Value Value   Value   Value Value   Value   Value Value   Value   Value Value   Value   Value Value   Value   Value Value   Value   Value Value   Value   Value Value   Value Value Value Value Value Value Value Value Value Value Value Value Value Value Value Value Value Value Value Value Value Value Value Value Value Value Value                                                                                                    | Application settings Catalogues Window Part                                                                                                    | Basket Hel | 1                                                                                                    |                                                                                                    |
| Part search Part search Part search Part Mane Search Part Mane Search Part Mane Search Part Mane Search Part Mane Search Model Part Mane Search Model Part Mane Search Model Part Mane Search Model Part Mane Search Model Part Mane Search Model Part Mane Search Part Mane Search Part Mane Search Part Mane Search Notification/message list About agent Classification and terminology help New Rems Model selection Ctrl+F1 Part details Part details Part                                                                                                    | Make < <choose>&gt;</choose>                                                                                                    | <b>v</b>   | Zamiana bazy                                                                                                    | Details 4 ×                                                                                                    |
|                                                                                                    | Make ( <crooses)<br>Part search<br/>Main catalogue Thermical parts Steering part<br/>Part Name Search Model<br/>Carl Name Search Model<br/>Carl Name Search Model<br/>Carl Name System parts<br/>Carl Name System parts<br/>Carl Search Mounting parts<br/>Carl Search Mounting parts<br/>Carl Search Search Sear</crooses)<br> | rts S      | Updates Ctrl+U<br>Registration<br>Information form<br>Notification/message list<br>About agent<br>Classification and terminology help<br>New items<br>Model selection Ctrl+F1<br>Glear filters Ctrl+Del<br>About application 2 | Item illustration (demonstrates generals       Item illustration (demonstrates generals       Image: state state |
| 2013;10;2 Price date Stock quantities date view of the stock of the stock of the st                                                                                                    | 2013.10.2 Price date                                                                                                    | Stock qua  | niiies date                                                                                                    | , Number Type                                                                                                    |

In About application window click <u>Help online</u> link.

| 7 About applicati                | ion                                          |                                                  |
|----------------------------------|----------------------------------------------|--------------------------------------------------|
|                                  | <u>eCar</u>                                  |                                                  |
| Version                          | 1.6.3                                        |                                                  |
| Technical support:               | ecar@polcar.com.p                            | <u>ə</u> l                                       |
| Help online:                     | http://software.polcar.com.pl/helponline     |                                                  |
| Data version                     |                                              |                                                  |
| Database name                    |                                              | Data version                                     |
| English                          |                                              | 25                                               |
| Pictures<br>Interface data       |                                              | 4                                                |
|                                  |                                              |                                                  |
|                                  |                                              |                                                  |
| Copyright © 2005<br>rights reser | -2013 PPH Polcar Po<br>ved. Copying and dist | bland 02-619 Warsaw. All<br>ributing prohibited! |

TeamViewer should be downloaded from the website that will appear after clicking *Help online* link.

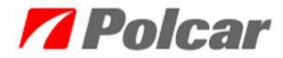

| <b>7</b> Polcar                                                                            |
|--------------------------------------------------------------------------------------------|
| Pobierz (PL) TeamViewer.     Download (ENG)- TeamViewer.     Downloaden (DE) - TeamViewer. |
| Instrukcja – nawiązanie połączenia zdalnego (pomoc online)                                 |
| Instruction - setting remote control (online help desk)                                    |
| Инструкция – установление листанционного соединения (помощь онлайн)                        |
| Herstellung einer Fernverbindung (Online Hilfe)                                            |

To download the program, click the icon of selected language, then select a path to save the file, and click *Save*.

| <b>7</b> Polcar                                                                                                    |               |                             |                                |                         |         |                  |        |   |
|----------------------------------------------------------------------------------------------------|---------------|-----------------------------|--------------------------------|-------------------------|---------|------------------|--------|---|
| Pobierz (PL) TeamViewer.                                                                                                    |               | <b>.</b>                    | Save As                        |                         | NID T I |                  |        | × |
|                                                                                                    | -<br>         | > This PC > Downloads       |                                |                         | × ¢     | Search Downloads |        | 0 |
| Instrukcja – nawiązanie połączenia zdalnego (po                                                                                                 | Organize • Ne | w folder                    |                                |                         |         |                  | H •    |   |
| Instruction – setting remote control (online help.<br>Инструкция – установление дистанционни<br>Herstellung einer Fernverbindung (Online Hilfe) | 🎼 This PC     | ▲ Name                      | Date modified<br>No items mate | Type<br>ch your search. | Size    |                  |        |   |
|                                                                                                    |               |                             |                                |                         |         |                  |        |   |
|                                                                                                    |               |                             |                                |                         |         |                  |        |   |
|                                                                                                    | File name:    | PolcarEcar_TeamViewerPL.exe |                                |                         |         |                  |        | ~ |
|                                                                                                    | Save as type: | Application                 |                                |                         |         |                  |        | ~ |
|                                                                                                    | Hide Folders  |                             |                                |                         |         | Save             | Cancel |   |

After downloading the file, go to previously selected path and run the program.

The downloaded file can also be launched from a web browser:

• In case of Internet Explorer:

Click Tools, then View Downloads.

|                                                        |                                  | - 🗆 🗙    |
|--------------------------------------------------------|----------------------------------|----------|
| ← → 8 http://www.google.c 오 - ♂ 8 Google               | ×                                | 💮 🟦 🛣    |
| +Ty <b>Wyszukiwarka</b> Grafika Mapy Play YouTube Wiad | Print                            | <u>.</u> |
|                                                        | Zoom (100%)                      |          |
| $\mathbf{C}$                                           | Safety                           | •        |
|                                                        | Add site to Apps                 |          |
|                                                        | View downloads<br>Manage add-ons | Ctrl+J   |
|                                                        | F12 Developer Tools              |          |
|                                                        | Go to pinned sites               |          |
|                                                        | Internet ontions                 | ngs      |
| Szukaj w Google Szczęśliwy tra                         | About Internet Explorer          |          |
|                                                        |                                  |          |
|                                                        |                                  |          |
|                                                        |                                  |          |
| Reklamuj się w Google Wszystko o Goog                  | gle Google.pl                    | ~        |
| <                                                      |                                  | >        |

A window with a list of downloaded files will appear. To run the program click *Run* button.

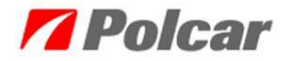

| 꾿                             | View Do | wnloads - Inter | rnet Explorer    | - 🗆 🗙 |
|-------------------------------|---------|-----------------|------------------|-------|
| View and track your downloads |         |                 | Search downloads | ٩     |
| Name                          |         | Location        | Actions          |       |
| TeamViewer_Sexe               | 5,56 MB | screen          |                  | Run   |
|                               |         |                 |                  |       |
|                               |         |                 |                  |       |
|                               |         |                 |                  |       |
|                               |         |                 |                  |       |
| Options                       |         |                 | Clear list       | Close |

• In case of Mozilla Firefox: Click *Tools,* then *Downloads.* 

| 🕑 Google - Mozilla Firefox               |                                            |                  | x   |
|------------------------------------------|--------------------------------------------|------------------|-----|
| <u>File Edit View History B</u> ookmarks | ools <u>H</u> elp                          |                  |     |
| 🔇 🗩 C 🗙 🏠 🛽                              | Web Search                                 | Ctrl+K           | ٩   |
| Zzęsto odwiedzane                        | Downloads                                  | Ctrl+J           | »   |
| 8 Google                                 | Add-ons                                    |                  | -   |
|                                          | Error <u>C</u> onsole<br>Page <u>I</u> nfo | Ctrl+Shift+J     | ^   |
| Google Sea                               | Start Private Browsing                     | Ctrl+Shift+P     |     |
|                                          | Clear Recent <u>H</u> istory.              | . Ctrl+Shift+Del |     |
|                                          | Options                                    |                  |     |
|                                          |                                            |                  | -   |
| •                                        |                                            |                  | F I |
| Done                                     |                                            |                  |     |

A window with a list of downloaded files will appear. To run the program double-click on the downloaded file.

| 🕹 Downloads             |        | . 🗆 🗙 |
|-------------------------|--------|-------|
| 5.6 MB — teamviewer.com |        | 09:37 |
|                         |        |       |
|                         |        |       |
|                         |        |       |
| Clear List              | Search | ٩     |

In case of Google Chrome: Click, Settings, then Downloads.

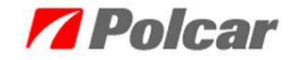

| Google         |                                                                                                    |
|----------------|----------------------------------------------------------------------------------------------------|
| ← → C fi       | https://www.google.com                                                                                                    |
| Hpps For quick | New tab     Ctrl+T       New vindow     Ctrl+N       New incognito window     Ctrl+Shift+N       Bookmarks     ▶       Recent Tabs     ▶ |
|                | Edit Cut Copy Paste                                                                                                    |
|                | Zoom - 100% + []                                                                                                    |
|                | Save page as Ctrl+S<br>Find Ctrl+F                                                                                                    |
|                | Print Ctrl+P<br>Tools +                                                                                                    |
|                | History Ctrl+H<br>Downloads Ctrl+J                                                                                                    |
|                | Sign in to Chrome                                                                                                    |
|                | Settings<br>About Google Chrome<br>Help                                                                                                  |
|                | Exit                                                                                                    |
| Advertising    | Business About                                                                                                    |
| < III          | ٠                                                                                                    |

Downloads will appear in a new tab. To run the program click on the name of downloaded file.

| 8 Google     | × Downloads                                                                                                    | ×             |
|--------------|----------------------------------------------------------------------------------------------------|---------------|
| ← → C fi     | 🗅 chrome://downloads 🖧                                                                                                    | ≡             |
| Search dow   | access, place your bookmarks here on the bookmarks bar. <u>Import bookmarks now</u><br>vnloads                                                                     |               |
| Oct 14, 2013 | <u>Upen downloads tolder</u> <u>LeamViewer Setup pl.exe</u> http://downloadeul.teamviewer.com/download/TeamViewer_Setup_pl.exe     Show in folder Remove from list | <u>ar all</u> |

After running the program following window will appear on the screen. Then contact the IT consultant, calling the number listed in the window (+48 22 7355500).

| 😋 Polcar - online help                              |                                | X   |
|-----------------------------------------------------|--------------------------------|-----|
| <b>7</b> Po                                         | <b>olca</b>                    | r   |
| Allow Remote Contr                                  | rol                            | \$  |
| Welcome in Polcar onlin<br>Contact to IT department | ne help.<br>nt: +48 22 7355500 |     |
| Your ID                                             | 646 301 402                    | _ 1 |
| Password                                            | 9574 🕤                         | ) 2 |
|                                                     |                                |     |
| Ready to connect (s)                                | secure connection)             |     |

Consultant will ask about Your ID number (1) and Password (2)

Remote connection will be established after entering the authenticationdata.